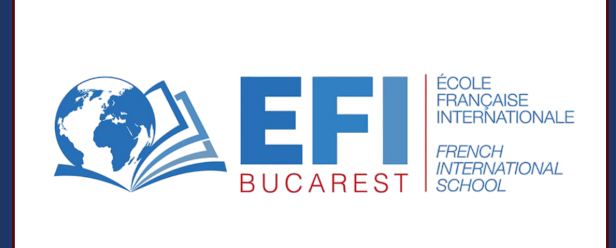

## Enrollment process 2024-2025

Via the **EDUKA** app

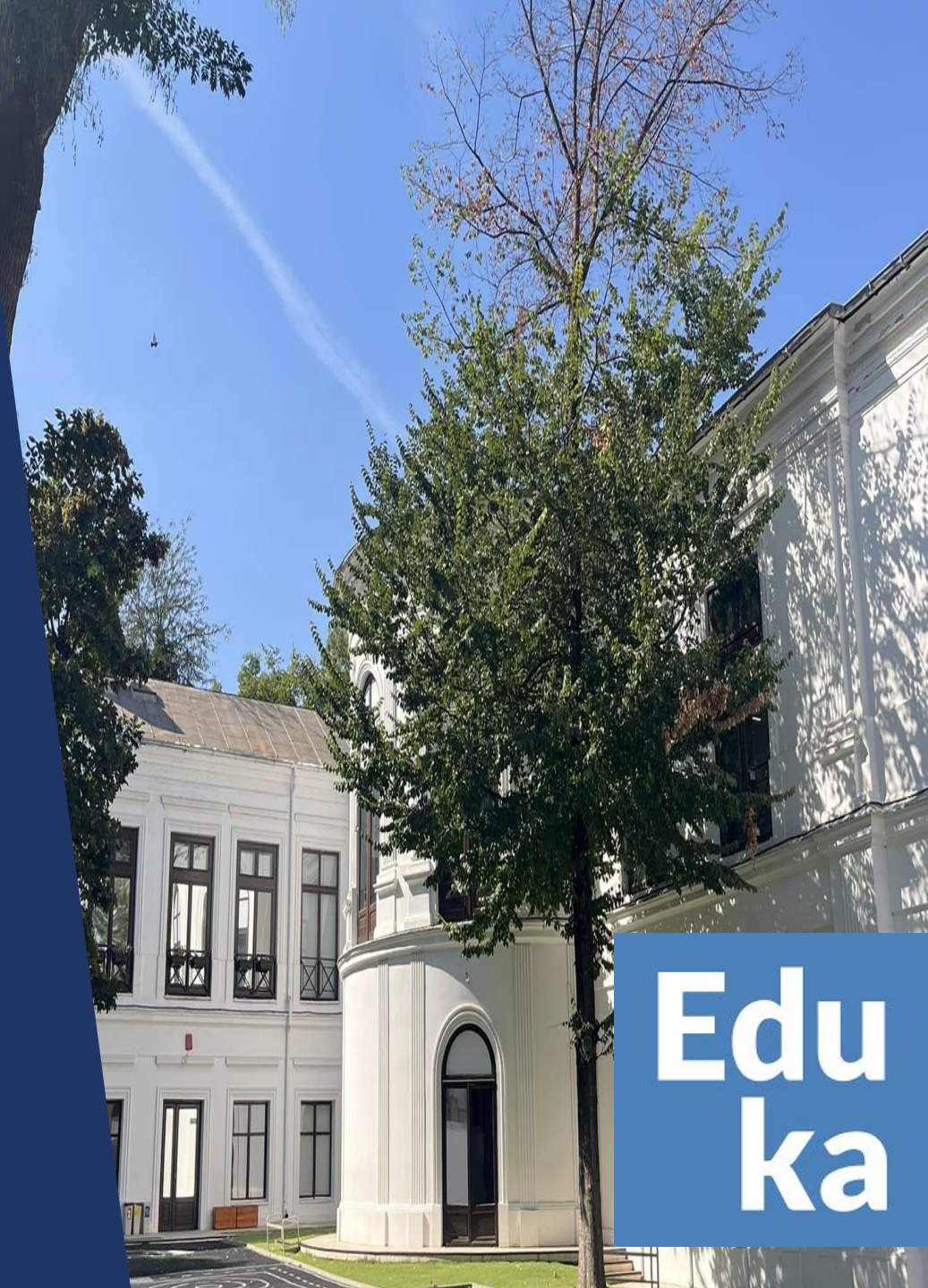

#### Login / Create your account

Edu

ka

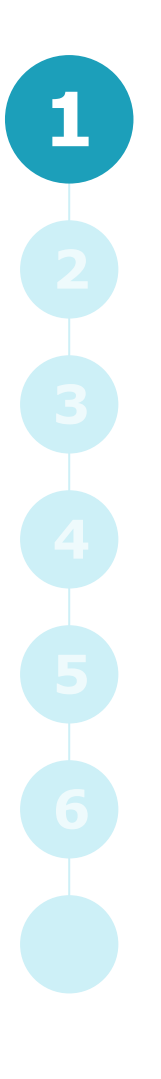

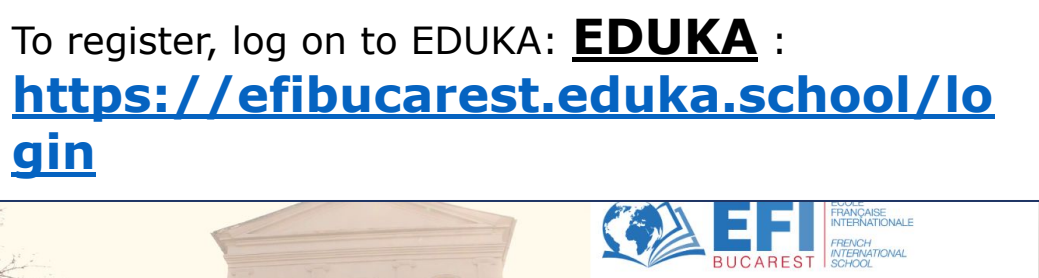

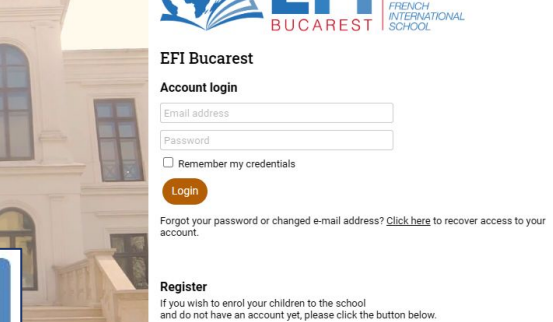

eate an acco

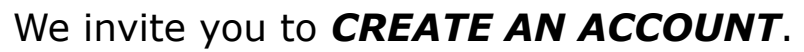

Choose your **preferred language of communication** by clicking on the corresponding icon in the top right-hand corner of the screen.

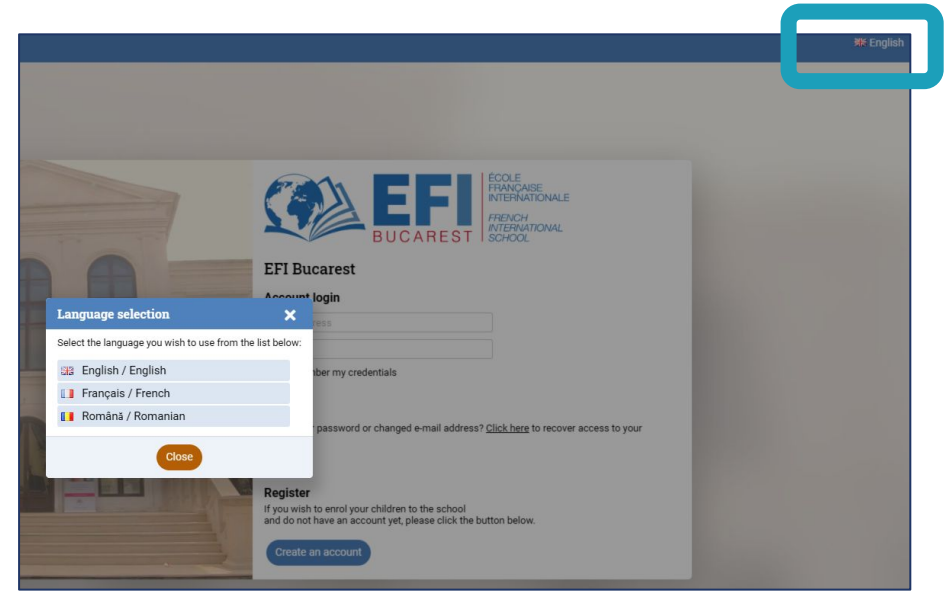

You can also download the **"Eduka Mobile"** app on your smartphone and enter the following **SCHOOL CODE**: 566634

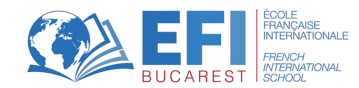

#### **Creating the enrollment file**

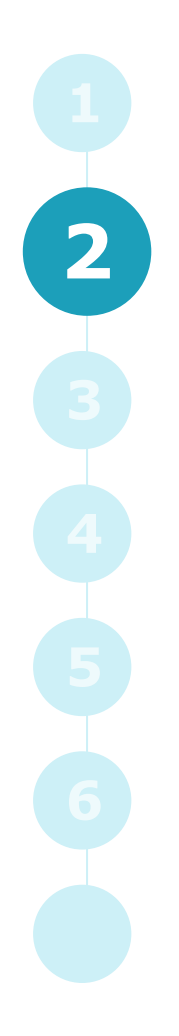

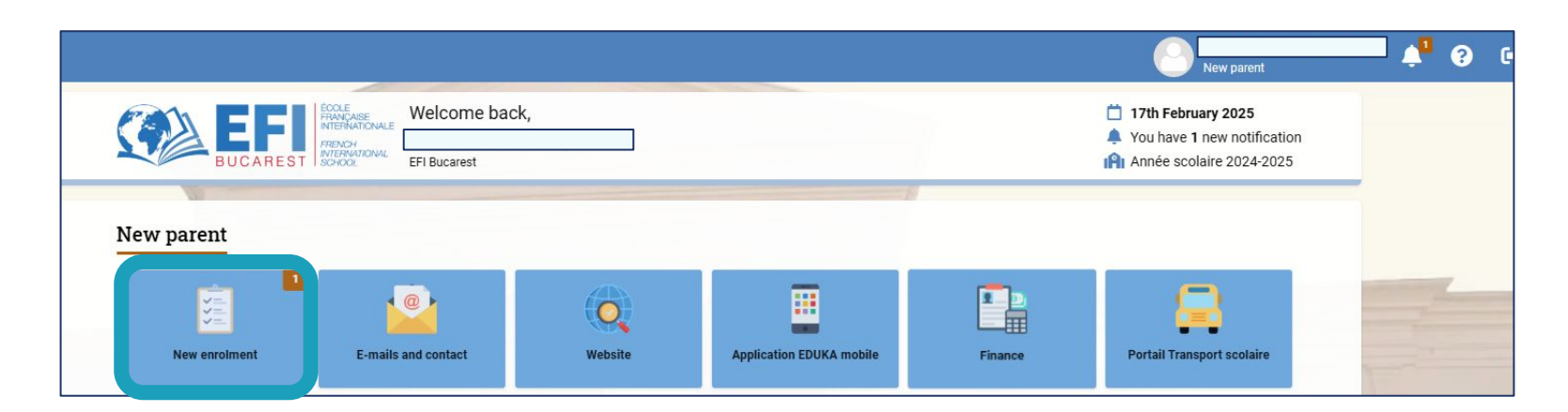

# Nouvelle inscription Réinscription Radiation Inscription Réinscription Radiation Afin de commencer la procédure d'inscription <u>d'un nouvel élève</u>, veuiller créer un dossier d'inscription en cliquant sur le bouton ci-dessous. Une fois votre demande complète et soumise, votre dossier sera traité par l'administration. Vous pourrez vous reconnecter à tout moment sur Eduk Image: Ce dossier d'inscription d'un nouvel élève pour 2023/24 Créer un dossier pour un nouvel élève pour 2023/24

Click on **NEW ENROLLMENT** and then on **CREATE A NEW STUDENT FILE FOR 2024/25**.

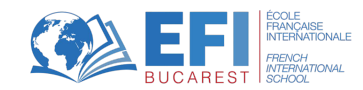

#### Completing the registration form (1/3)

Insert last name / first name / birth dateand save.

3

| i Début d'an                                                                   | née scolaire: 01/09/2024                                                                                                    |  |
|--------------------------------------------------------------------------------|----------------------------------------------------------------------------------------------------|--|
| Créer un dossie                                                                | r pour un élève existant                                                                                                    |  |
| Les élèves suivants sor<br>dossier d'inscription. Pe<br>''un des noms ci-desso | nt déjà liés à votre compte et peuvent faire l'objet d'un nouveau<br>our inscrire l'un de ces enfants à nouveau, merci de cliquer sur<br>us.                                                                                                    |  |
| C Ré-inscrire:                                                                 | Challen and Challen and Challen an |  |
| Nouvel élève à i                                                               | inscrire                                                                                                    |  |
| Nom de famille:                                                                |                                                                                                    |  |
| Prénom:                                                                        |                                                                                                    |  |
| Date de naissance:                                                             | Exemple: 01/01/2011                                                                                                    |  |
|                                                                                |                                                                                                    |  |

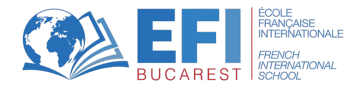

#### Completing the registration form (2/3)

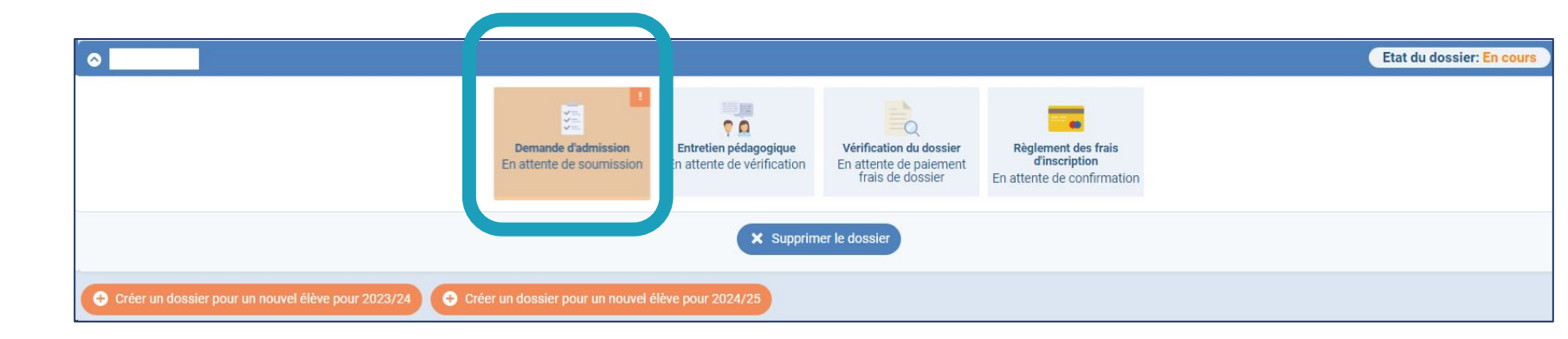

Click on **ENROLLMENT APPLICATION**.

4

Fill in the following tabs: SCHOOLING - STUDENT - GUARDIANS - FINANCE - REGULATIONS AND AUTHORIZATIONS - HEALTH - ACTIVITIES - DOCUMENTS

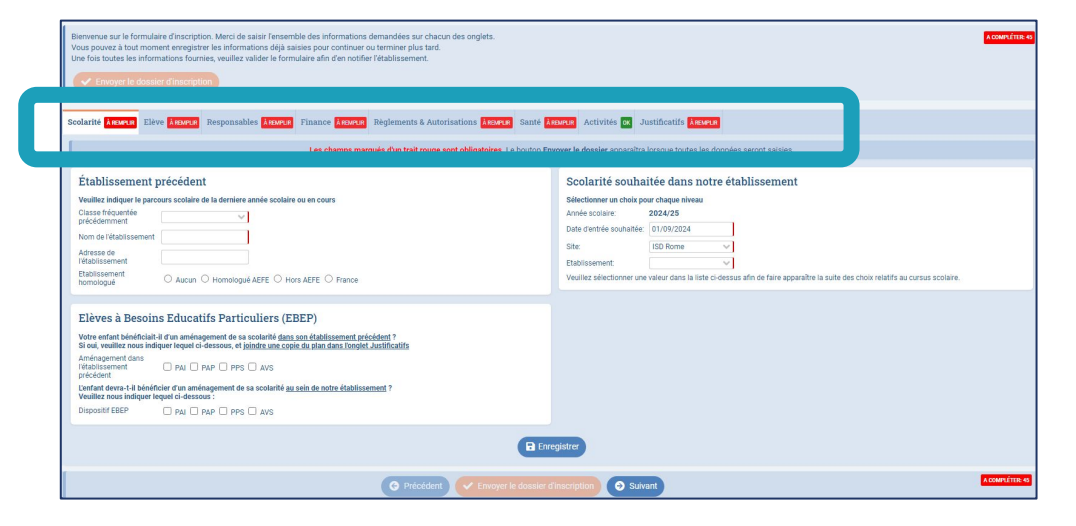

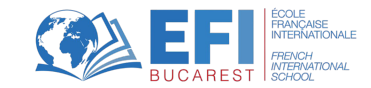

#### Completing the registration form (3/3)

5

| 🗸 🗸 Envoyer le dos                                                                                                    | sier a inscription                                                                                                    |                                                                                                    |
|----------------------------------------------------------------------------------------------------|----------------------------------------------------------------------------------------------------|----------------------------------------------------------------------------------------------------|
|                                                                                                    |                                                                                                    |                                                                                                    |
| Scolarité <b>À REMPLIR</b> El                                                                                             | lève AREMPLR Responsables AREMPLR Finance AREMPLR Règlements & A                                                                                                    | autorisations Asserts Santé Asserts Activités 🐼 Justificatifs Asserts                                                                                                    |
|                                                                                                    | Les champs marqués d'un trait rou                                                                                                    | ze sont obligatoires. Le bouton Envoyer le dossier apparaîtra lorsque toutes les données seront saisles.                                                                                                    |
| Établicament                                                                                                    | t my for followst                                                                                                    | Contraité annhaités dans mateur établicanniant                                                                                                    |
| Veuillez indiquer le pa                                                                                                   | regurs sociaire de la derniere année contaire ou en cours                                                                                                    | Cálachannar un sholy naur shonua niyanu                                                                                                    |
| Classe fréquentée<br>précédemment<br>Nom de l'établissemen<br>Adresse de<br>l'établissement<br>Etablissement<br>homologué | Aucun O Homologué AEFE O Hors AEFE O France                                                                                                    | Année scolaire: 2024/25<br>Date d'entré souhaitée: 01/09/0224<br>Site: 01/09/0224<br>Etablissement: V<br>Veuillez sélectionner une valeur duns la liste cidessus afin de faire apparaître la suite des choix relatifs au cursus scolaire. |
| Elèves à Besoi<br>Votre enfant bénéficia<br>Si oui, veuillez nous in                                                      | ins Educatifs Particuliers (EBEP)<br>ii-ii d' un aménagement de sa scolarifé <u>dans son établissement précédent</u> ?<br>dique repuet el-préssous, et loindre une coole du utan dans fondiet Justificatifs |                                                                                                    |
| Aménagement dans<br>l'établissement<br>précédent                                                                          | PAI PAP PPS AVS                                                                                                    |                                                                                                    |
| L'enfant devra-t-il bén<br>Veuillez nous indique                                                                          | éficier d'un aménagement de sa scolarité <u>au sein de notre établissement</u> ?<br>r lequel ci-dessous :                                                                                                   |                                                                                                    |
| Dispositif EBEP                                                                                                    | PAI PAP PPS AVS                                                                                                    |                                                                                                    |
|                                                                                                    |                                                                                                    |                                                                                                    |

If a **mandatory field** is not filled in, you will not be able to save the data using the button at the bottom of each tab.

Please check carefully that the **surnames, first names and dates of birth** entered for the student and the guardians match the identity documents to be provided.

The **financial regulations**, duly completed and signed, must be added to the supporting documents **only for companies (even for Partite IVA) and if the payer does not correspond to either Guardian 1 or Guardian 2.** 

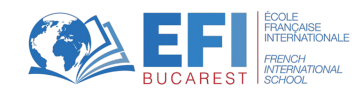

#### Sending the registration form

| Autorisations AREMELR Santé AREMELR Activités of Justificatifs AREMELR                                                                                                    |
|----------------------------------------------------------------------------------------------------|
| uge sont obligatoires. Le bouton Envoyer le dossier apparaîtra lorsque toutes les données seront saisies.                                                                                                    |
| Scolarité souhaitée dans notre établissement                                                                                                    |
| Selectionner un choix pour chaque niveau<br>Année scolaire: 224/25<br>Date d'entrée souhaitée: 01/09/2024<br>Site: ISD Rome V<br>Etablissement: Veuillez sélectionner une valeur dans la liste ci-dessus afin de faire apparaître la suite des choix relatifs au cursus scolaire. |
|                                                                                                    |
|                                                                                                    |
|                                                                                                    |
|                                                                                                    |

A green OK box next to the tab title will confirm that it is complete. If not, a summary of missing information can be seen in the top right corner TO COMPLETE.

Once all the tabs have been completed, you can **SUBMIT ENROLMENT FILE** by clicking on the button in the top left-hand corner.

You will receive an **e-mail confirming** your file has been sent. You will then be invited to an **interview with the school management.** 

Repeat this process for each child to be enrolled.

6

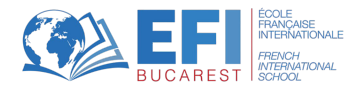

### WELCOME TO EFI Bucarest !

Jeudi 12 septembre

le chaine des accordes

dictée

SUSET

verbe

la veille

s'effondrier

le troc inchabité une place une costruce

We remain at your disposal.

See you soon! Admissions team

Contacts